## EGLO CONNECT APP - MANUAL

# Download the Awox Smart Control app from the Play store (APP Store)

#### Open the app

- i) Creating an account
  - <u>Click on Create account</u>
  - First name
  - Last name
  - Email address
  - Password
  - Password = confirm the password
    - <u>Click on Sign up</u>
    - You will get an e-mail about creating your account. Confirm it by clicking on "Click to confirm"
    - Then restart the Awox app on your mobile device (tablet) by entering the email address and password you entered in the login.

## 1. LIGHT/SOURCE

- i) Bluetooth must be turned on in the phone and visible to other devices.
- ii) Light/source needs to be connected to the network and turned on by the switch (light/source will be red).
- iii) There will be a black screen on your phone with a writing My devices.
- iv) Click on the "+" sign in the upper right corner to display the light.
- v) The light will show up on the screen.
- vi) Click on the light.
- vii) There will be the light with the inscription: Welcome to the setup wizard of your EGLO Ceiling Giron 30.
- viii) There is a "next" button at the bottom of the screen, click on it.

In the following sections, you can first take a picture of the light indoors, rename it, and divide it into groups (rooms). You move between these sections by pressing the next/previous button. In the penultimate section, the next button is displayed again and after pressing it, the light flashes 3 times to confirm that the pairing, with your mobile device/tablet, has taken place. The light will no longer glow red, but yellow.

Click the FINISH button to complete the process.

- ix) Click on the light
- x) In 7 following section you can do these settings
  - 1. Favorites = preset color setting. At the bottom you can change the color shade from warm to cold (2700-6500K).
  - Palette = if you do not choose from the preset colors. In the previous section, you can choose from 16 million colors. You can also change the color shade here.
  - 3. Themes = preset atmosphere for your home.
  - 4. Sequences = sequential mode automatically changes the color atmosphere in a preset color mode.
  - 5. Alarms = possibility to set the time for switching the light on and off.
  - Disco = changes the light atmosphere depending on your chosen music (according to the rhythm) that you have stored on your mobile device/tablet.
  - Music = in this section you will find your library stored on your mobile device/tablet.

## 2. <u>REMOTE CONTROL</u>

- i) Controlling the light/source only via remote control.
  - The light/source needs to be connected to the network and turned on by a switch (the light/source will be red).
  - Pro To pair the remote control with the light, press the button "Switch on" for 3 sec. The light flashes 3 times to confirm that the pairing with the controller has occurred.
  - Now you can use these functions:
    - 1. On the circular cursor you can change 4 basic colors according to the mood.
      - The buttons under the cursor can be used to:
    - 2. Dim the light
    - 3. Lighting effects (full RGB spectrum)
    - 4. Favorite preset 2 variants (you can save the favorite color by pressing the number button for 3 sec.)
    - 5. Change the color shade from warm to cold (2700-6500K).

- ii) Control of the light/source by a phone and remote control
  - Assuming that the AWOX SMART CONTROL app is downloaded (see above), it is possible to control the light with a mobile phone/tablet and a remote control at the same time.
    - 1. The light/source must be installed in the app, see. points 1.i 1.viii
    - 2. In the app in the upper left corner, click on the menu and select "My controllers".
    - Press the "On" button and the blue button on the remote control at the same time, the remote control will turn on after 3 sec. flashes, then click "+" in the app.
    - The EGLORemote will then appear on the display. Click on it and activate it in six steps with the "next" button.
    - 5. After pressing the "Finish" button, in the "Devices" section, check the lights/sources that you want to control with your mobile phone/tablet and remote control at the same time. In the upper right corner, it is then necessary to click on the floppy disk and save everything.
    - 6. The lights/sources can then be controlled by both the remote control and the mobile phone/tablet.

## IMPORTANT WARNING

In case of uninstalling the lights and the remote control from the app, it is necessary to first log off the remote control and then the lights in the following steps:

- 1. Go to the "My controllers" section, press the "on" button and the "blue" button on the remote control for 3 sec.
- 2. Press "EGLORemote" in the app and click on the basket in the upper right corner, then confirm with the "delete" button, the controller disappears from the display and is deleted from the app.
- 3. You can also remove the lights in the same way, except that you disconnect the lights from the My devices section.